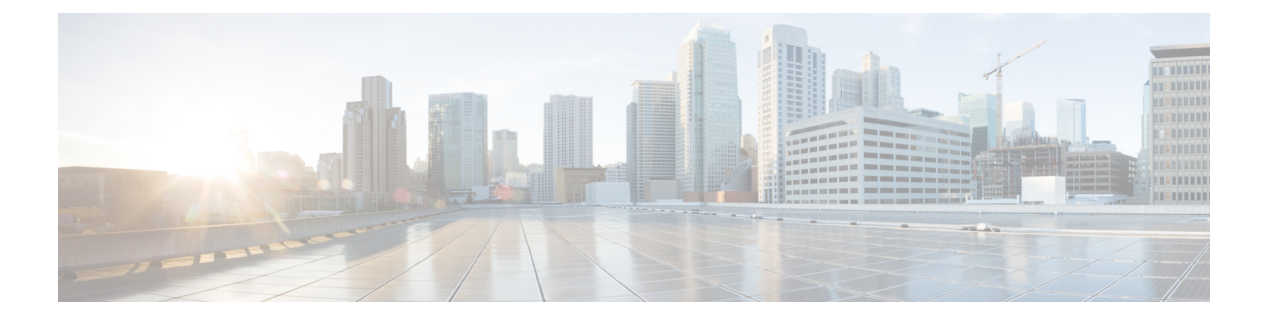

# 仮想センサーの設定

すべての IPS デバイスおよびサービス モジュールに、vs0 という名前の基本仮想センサーがあ ります。IPS アプライアンスまたはサービス モジュールの設定時に、基本の vs0 センサーを設 定してインターフェイスを割り当てる必要があります。この割り当てによって、検査するイン ターフェイスがデバイスに示されます。また、仮想センターには指定できるその他の設定があ ります。

基本の vs0 仮想センサー以外に、数多くの IPS アプライアンスおよびサービス モジュールで、 ユーザ定義の仮想センサーを作成できます。これらの仮想センサーを使用すると、単一の物理 センサーが複数のセンサーのように機能できるように、トラフィックごとに別々のポリシーを 作成できます。仮想センサーは、シグニチャ エンジンおよびイベント アクション フィルタを 適用するための検知インターフェイスと設定ポリシーの論理グループです。

この章は次のトピックで構成されています。

- 仮想センサーについて (1ページ)
- •仮想センサーの定義 (7ページ)
- 仮想センサーのポリシーの編集 (12ページ)
- 仮想センサーの削除 (12ページ)

## 仮想センサーについて

センサーは1つまたは多数のモニタ対象データストリームからのデータ入力を受信できます。 これらのモニタ対象データストリームは、物理インターフェイスポートまたは仮想インター フェイスポートのどちらでも構いません。たとえば、単一のセンサーでファイアウォールの前 からのトラフィック、ファイアウォールの後ろからのトラフィック、またはファイアウォール の前後からのトラフィックを同時にモニタできます。単一のセンサーで1つ以上のデータスト リームをモニタできます。この場合、単一のセンサーポリシーまたは設定がすべてのモニタ対 象データストリームに適用されます。

仮想センサーでは、特定のトラフィックフィードに適用するための、別々のポリシーを作成で きます。たとえば、データセンターのポリシーを作成し、キャンパスネットワークに別のまっ たく異なるポリシーを作成して、両方のポリシーを同じハードウェアデバイスで実行する場合 は、別々の仮想センサーを設定してこれらのポリシーを実装できます。 仮想センサーに対して次のポリシーおよび設定を別々に設定します。

- ・シグニチャおよびシグニチャ設定([IPS]のポリシー>[Signatures]フォルダ)
- ・イベントアクションポリシー([IPS]のポリシー>[Event Actions] フォルダ)
- ・異常検出ポリシー([IPS]>[Anomaly Detection]ポリシー)および異常検出モード([Virtual Sensors] ポリシー)
- 仮想センサーでモニタする無差別インターフェイス、インラインインターフェイスペア、 インライン VLAN ペア、インライン VLAN グループ、または無差別 VLAN グループ

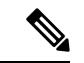

- (注) パケットが複数の仮想センサーで処理されることはありません。つまり、同じ物理または論理 インターフェイスを複数のセンサーに割り当てることはできません。どの仮想センサーにも割 り当てられていないインターフェイス、インラインインターフェイスペア、インラインVLAN ペア、およびVLANグループからのパケットは、[インターフェイス(Interfaces)]ポリシーで 定義したインラインバイパス設定に従って破棄されます。
  - ・インライン TCP セッション トラッキングおよびノーマライザ モード ([Virtual Sensors] ポ リシー)

(注) シグネチャ、イベントアクション、または異常検出のためにIPS デバイスでポリシーインスタンスを作成し、そのデバイスのどの仮想センサーにも割り当てない場合(つまり、そのポリシーインスタンスを使用しない場合)、そのポリシーインスタンスは展開中に Cisco Security Manager によって削除されます。

他のポリシーおよび設定はすべて、仮想センサーをホストする親デバイス上で設定します。た とえば、グローバル相関を使用する場合、親デバイスでグローバル相関を設定して、仮想セン サーでその設定を共有します。

1台のアプライアンスに最大4つの仮想センサーを設定できますが、ユーザ定義の仮想センサー は3つしか追加できません。最初の仮想センサーである vs0 は基本センサーであり、これは削 除できません。Security Manager では、仮想センサーは次のように表示されます。

- デバイスビューのデバイスセレクタには親デバイスが含まれており、これが基本仮想センサーvs0を兼ねています。このデバイスを選択してすべてのデバイスレベルポリシーを設定し、[Virtual Sensors] ポリシーで仮想センサーを作成します。
- ユーザ定義の仮想センサーもまた、デバイスビューのデバイスセレクタに表示されます。 リアルデバイスの表示名が、仮想センサー名の先頭に追加されます。その結果、通常は仮 想センサーが存在する親(リアル)デバイスの横に仮想センサーが表示されます。たとえ ば、「bob」という名前のホスト(リアルデバイス)では、「vs1」という名前の仮想セン サーは「bob vs1」としてデバイスリストに表示されます。

仮想センサーのシグニチャ、異常検出、およびイベントアクションポリシーを設定するには、 デバイスセレクタでその仮想センサーを選択する必要があります。親デバイスを選択してもこ れらのポリシーは設定できません。親デバイスのポリシーは、vs0 基本センサー用です。

ここでは、仮想センサーについて詳しく説明します。

- 仮想化の利点および制約事項 (3ページ)
- •インライン TCP セッション トラッキング モード (4 ページ)
- ノーマライザモードについて (5ページ)
- 仮想センサーへのインターフェイスの割り当て (5ページ)
- デバイスに対する仮想センサーの識別 (6ページ)
- •仮想センサーの定義 (7ページ)
- 仮想センサーのポリシーの編集 (12ページ)
- 仮想センサーの削除 (12ページ)

### 仮想化の利点および制約事項

仮想センサーを使用することの利点は、1 台のアプライアンスで複数の仮想センサーを操作す る一方で、シグニチャの動作およびトラフィックフィードに関して個々の仮想センサーをそれ ぞれ異なるように設定できることです。たとえば、データセンターのポリシーを作成し、キャ ンパスネットワークに別のまったく異なるポリシーを作成して、両方のポリシーを同じハード ウェアデバイスで実行する場合は、別々の仮想センサーを設定してこれらのポリシーを実装で きます。

仮想化には次の利点があります。

- 個々のトラフィック セットにそれぞれ異なる設定を適用できます。
- IP スペースが重複している2つのネットワークを1つのセンサーでモニタできます。
- ・ファイアウォールまたはNATデバイスの内側と外側の両方をモニタできます。

仮想化には次の制約事項があります。

- ・非対称トラフィックの両側を同じ仮想センサーに割り当てる必要があります。
- VACL キャプチャまたは SPAN (無差別モニタリング)の使用は、VLAN タギングに関し て矛盾しており、これによって VLAN グループの問題が発生します。
  - Cisco IOS ソフトウェアを使用している場合、VACL キャプチャ ポートまたは SPAN ターゲットは、トランキング用に設定されていても、常にタグ付きパケットを受信す るわけではありません。
  - MSFCを使用している場合、学習したルートの高速パススイッチングによって、VACL キャプチャおよび SPAN の動作が変わります。

- 固定ストアが制限されます。
- ・すべての IPS センサーで複数の仮想センサーがサポートされているわけではありません。
   [Virtual Sensors] ポリシーはすべての IPS アプライアンスおよびサービス モジュールで表示されますが、これは、インターフェイスを基本の vs0 センサーに割り当てるために、このポリシーを使用する必要があるためです。ポリシーの [Add] ボタンがデバイスに対してディセーブルであり、ユーザ定義の仮想センサーを設定していない場合、そのデバイスでは仮想化がサポートされません。仮想化がサポートされていないデバイスの例として、Cisco IPS 4215、NM-CIDS、AIM-IPS、NME-IPS、および AIP-SSC を挙げることができます。IDSM2 では仮想化はサポートされていますが、VLAN グループとインラインインターフェイス ペアはサポートされません。
- IPS 6.0+ ソフトウェアを使用する必要があります。古いソフトウェアバージョンでは仮想 化がサポートされていません。
- Cisco IOS IPS デバイスでは仮想化がサポートされていません。[IPS] > [インターフェイス ルール(Interface Rules)] ポリシーを使用して、IPS でモニターする必要があるインター フェイスを指定します。

仮想化には次のトラフィック キャプチャ要件があります。

- 仮想センサーで802.1q ヘッダーを含むトラフィックを受信する必要があります(キャプ チャポートのネイティブ VLAN 上のトラフィック以外)。
- センサーで、指定したセンサーの同じ仮想センサーに含まれる同じ VLAN グループの両 方向のトラフィックをモニタする必要があります。

#### 関連項目

- 仮想センサーについて (1ページ)
- •仮想センサーの定義 (7ページ)

## インライン TCP セッション トラッキング モード

インラインでのパケット変更を選択している場合、ノーマライザエンジンでは、ストリームからのパケットを2回認識すると、ストリームの状態を適切に追跡できません。このような場合は、ストリームが頻繁にドロップされます。この状況は、ストリームが、IPS によってモニタされている複数の VLAN またはインターフェイスを介してルーティングされている場合に、最もよく発生します。また、いずれかの方向のトラフィックがそれぞれ異なる VLAN またはインターフェイスから受信された場合に、ストリームを適切に追跡するために非対称トラフィックをマージできるようにする必要があり、これにより、状況がより複雑化します。

この状況を処理するために、ストリームが別々のインターフェイスまたはVLAN(またはVLAN ペアのサブインターフェイス)で受信された場合には、これらを一意のストリームとして認識 するように、モードを設定できます。

次のインライン TCP セッション トラッキング モードが適用されます。

- 「インターフェイスおよびVLAN (Interface and VLAN)]:同じVLAN (またはインライン VLANペア)内および同じインターフェイス上で同じセッションキー (AaBb)を持つす べてのパケットは、同じセッションに属します。同じキーを持ち、VLANが異なるパケッ トは、別々に追跡されます。
- [VLANのみ(VLAN Only)]:同じVLAN(またはインラインVLANペア)内で同じセッションキー(AaBb)を持つすべてのパケットは、インターフェイスにかかわらず同じセッションに属します。同じキーを持ち、VLANが異なるパケットは、別々に追跡されます。
- [仮想センサー(Virtual Sensor)]:仮想センサー内で同じセッションキー(AaBb)を持つ すべてのパケットは、同じセッションに属します。これがデフォルトであり、ほとんどの 場合、最良のオプションです。

仮想センサーの定義 (7ページ)で示すように、インライン TCP セッション トラッキング モードは、仮想センサーのプロパティとして設定します。

## ノーマライザ モードについて

ノーマライザモードは、センサーがインラインモードで動作している場合にだけ適用されま す。デフォルトは [Strict Evasion Protection] であり、これは、TCP ステートとシーケンスのト ラッキングが完全に強制されることを意味します。ノーマライザによって、重複パケット、変 更されたパケット、順序が正しくないパケットなどの検査が強制されます。このことは、攻撃 者が IPS を回避することを阻止するのに役立ちます。

非対称モードでは、ノーマライザのチェックの大部分がディセーブルになります。非対称モードはストリーム全体を検査できない場合にだけ使用してください。この状況では、攻撃者が IPS を回避できるためです。

仮想センサーの定義 (7ページ)で示すように、ノーマライザモードは、仮想センサーのプ ロパティとして設定します。

### 仮想センサーへのインターフェイスの割り当て

IPS センサーは、仮想センサーに割り当てられたインターフェイス、インターフェイスペア、 または VLAN ペアを通過するトラフィックをモニタします。

次のタイプの1つ以上のインターフェイスを仮想センサーに割り当てることができます。

- ・無差別インターフェイス: VLAN グループがなく、インライン インターフェイス ペアに 含まれない物理インターフェイス。
- インラインインターフェイスペア:2つの物理インターフェイスからなる論理インター フェイス。
- ・インライン VLAN ペア:2 つの VLAN からなる論理インターフェイス。
- ・無差別 VLAN グループ:物理インターフェイス上のサブインターフェイスに割り当てられている VLAN グループ。

物理インターフェイスは、インラインインターフェイスまたは VLAN ペアにはまだ使用でき ません。同じ無差別インターフェイスに多数の無差別 VLAN グループを設定できますが、VLAN を重複して割り当てることはできません。VLAN グループを無差別インターフェイスに割り当 てると、このインターフェイスは単なる無差別インターフェイスではなくなり、無差別 VLAN グループにだけ使用できるようになります。

 インライン VLAN グループ:インライン インターフェイス ペアのサブインターフェイス に割り当てられている VLAN グループ。

同じインライン インターフェイス ペアに多数のインライン VLAN グループを設定できます が、VLAN を重複して割り当てることはできません。VLAN グループをインライン インター フェイス ペアに割り当てると、このインターフェイス ペアは単なるインライン インターフェ イス ペアではなくなり、インライン VLAN グループにだけ使用できるようになります。

VLAN グループをインライン VLAN ペアに割り当てることはできません。

インターフェイスを仮想センサーに割り当てる前に、これらを設定する必要があります。これ らすべてのタイプのインターフェイスの設定については、インターフェイスの設定を参照して ください。インターフェイスを仮想センサーに割り当てる方法の詳細については、仮想セン サーの定義 (7ページ)を参照してください。

## デバイスに対する仮想センサーの識別

IPS アプライアンスまたはサービスモジュールでユーザ定義の仮想センサーを設定すると、その仮想センサーはデバイス ビューのデバイス セレクタに表示されます。

通常、仮想センサーの表示名は、device-name\_virtual-sensor-nameの形式になります。ここで、 device-name は親デバイスの名前、virtual-sensor-name は仮想センサーの名前です。たとえば、 デバイス 10.100.10 上の仮想センサー vs1 は 10.100.10.10 vs1 になります。

このため、通常、デバイスセレクタ内で、デバイスの仮想センサーは親デバイスのすぐあとに 表示されます。ただし、仮想センサーの表示名は、デバイスのプロパティを編集して変更でき ます。デフォルト名を変更した場合、デバイスセレクタ内で、仮想センサーが親デバイスの近 くに表示されなくなる可能性があります。

次の方法を使用すると、デバイスに定義されている仮想センサーを識別したり、仮想センサー の親デバイスを識別したりできます。

 IPSデバイスに定義されている仮想センサーのリストを表示するには、そのデバイスの[仮 想センサー(Virtual Sensors)]ポリシーを選択します。テーブルに、基本のvs0センサー を含むすべての仮想センサーが表示されます。vs0センサーはデバイスセレクタに単独で は表示されないことに注意してください。このセンサーは親デバイス自体によって示され ます。

仮想センサーの表示名を根本的に変更しないかぎり、仮想センサー名と親デバイスの表示名 は、デバイスセレクタ内で仮想センサーを見つけるのに役立ちます。

 仮想センサーのホストである IPS デバイスを判断するには、デバイスセレクタで仮想セン サーを右クリックして[デバイスのプロパティ(Device Properties)]を選択します。[General] タブにある表示専用の [Hostname] フィールドに、ホスト デバイスの表示名と、デバイス に定義されている仮想センサー名が表示されます。

# 仮想センサーの定義

[Virtual Sensors] ポリシーを使用して、Cisco IPS デバイスに仮想センサーを設定します。IPS デバイスで複数の仮想センサーがサポートされていない場合でも、このポリシーを使用してイン ターフェイスを基本センサー vs0 に割り当て、その仮想センサーに関連付けられているプロパ ティを設定する必要があります。

### $\mathcal{P}$

ヒント Cisco IOS IPS デバイスの場合、[IPS]>[インターフェイスルール(Interface Rules)] ポリシー で IPS が検査するインターフェイスを設定します。IOS IPS デバイスでは仮想センサーは設定 できません。

#### はじめる前に

インラインインターフェイスペア、インライン VLAN ペア、無差別 VLAN グループ、および インライン VLAN グループなどのインターフェイスをセンサーに設定します。インターフェ イスは、仮想センサーに割り当てる前に設定する必要があります。インターフェイス、イン ターフェイスのモード、およびこれらの設定方法については、IPS デバイスインターフェイス の管理を参照してください。

#### 関連項目

- インターフェイスについて
- •インターフェイス モードについて
- 仮想化の利点および制約事項 (3ページ)
- •インライン TCP セッション トラッキング モード (4 ページ)
- •インライン TCP セッション トラッキング モード (4ページ)
- ノーマライザモードについて (5ページ)
- 仮想センサーへのインターフェイスの割り当て (5ページ)
- デバイスに対する仮想センサーの識別 (6ページ)
- 仮想センサーのポリシーの編集 (12ページ)
- ステップ1 (デバイス ビューだけ) ポリシーセレクタから [仮想センサー (Virtual Sensors)]を選択して、[仮想セン サー (Virtual Sensors)] ポリシーを開きます。

削除できない基本の vs0 センサーを含むすべての既存仮想センサーがポリシーに一覧表示されます。各センサーの情報には、センサーに割り当てられているインターフェイス、異常検出モード、インライン TCP

トラッキングモード、ノーマライザモードおよび説明が表示されます(ある場合)。[Assignments] セルが 空白の場合、その仮想センサーにはインターフェイスが割り当てられていません。このことは、仮想セン サーでトラフィックを分析できないことを意味します。

#### ステップ2 次のいずれかを実行します。

仮想センサーを追加するには、[行の追加(Add Row)]ボタンをクリックします。[Add Virtual Sensor]
 ダイアログボックスが開きます。

最大で3つのセンサーを追加できます。デバイスでは、基本のvs0センサーを含めて4つの仮想センサー がサポートされます。[Add Row] ボタンがディセーブルになっている場合は、センサーを最大数まで設定 してあるか、またはデバイスで複数の仮想センサーがサポートされていないかのいずれかです。

- 仮想センサーを編集するには、仮想センサーを選択し、[行の編集(Edit Row)]ボタンをクリックします。[Edit Virtual Sensor] ダイアログボックスが開きます。
- **ヒント** また、仮想センサーを選択して[行の削除(Delete Row)]ボタンをクリックすると、その仮想 センサーを削除できます。基本のvs0センサーは削除できません。仮想センサーを削除する方 法の詳細については、仮想センサーの削除(12ページ)を参照してください。
- **ステップ3** [Add Virtual Sensor]/[Edit Virtual Sensor] ダイアログボックスで、少なくとも次のオプションを設定します。 その他のオプションについては、たいていの場合、デフォルトが適切です。使用可能なすべてのオプショ ンの詳細については、仮想センサーダイアログボックス (9ページ)を参照してください。
  - [Virtual Sensor Name]: 仮想センサーの名前。仮想センサー名には、最大64文字を使用できますが、スペースは使用できません。
  - [Interface Assignments] ([Available]、[Assigned] リスト): この仮想センターで使用する無差別インターフェイス、インラインインターフェイスペア、インライン VLAN ペア、無差別 VLAN グループ、またはインライン VLAN グループ。使用可能なインターフェイスのリストに表示されるのは、インターフェイスポリシーに設定されているインターフェイスと、まだ別の仮想センサーに割り当てられていないインターフェイスだけです。
    - インターフェイスを割り当てるには、使用可能リストでインターフェイスを選択し、[>>]をクリックします。
    - 割り当てを解除するには、割り当て済みリストでインターフェイスを選択し、[<<]をクリックします。インターフェイスを別の仮想センサーに割り当てるには、事前に割り当てを解除する必要があります。</li>

**ヒント**:特定のインターフェイスの内容(たとえば、モードや割り当てられている VLAN など)がわから ない場合は、ダイアログボックスを閉じて[インターフェイス(Interfaces)]ポリシーに移動し、さまざま なタブを確認します。

- ステップ4 [OK] をクリックして変更を保存し、[仮想センサー(Virtual Sensors)] ポリシーに追加します。
- ステップ5 [保存(Save)]をクリックして、[仮想センサー(Virtual Sensors)]ポリシーを保存します。
- **ステップ6**新しい仮想センサーを作成した場合、新しい仮想センサーがデバイスビューのデバイスセレクタに表示されるように、変更内容をデータベースに送信する必要があります。

• Workflow 以外のモード: [ファイル (File)]>[送信 (Submit)]を選択します。

- Workflow モード: [アクティビティ(Activities)]>[アクティビティの承認(Approve Activity)]を選 択するか、アクティビティ承認者で操作している場合は[アクティビティ(Activities)]>[アクティビ ティの送信(Submit Activity)]を選択します。アクティビティは、仮想センサーがデバイスセレクタ に表示される前に承認されている必要があります。
- (注) デバイスセレクタでは、リアルデバイスの表示名が、仮想センサー名の先頭に追加されます。 その結果、通常は仮想センサーが存在する親(リアル)デバイスの横に仮想センサーが表示されます。たとえば、「bob」という名前のホスト(リアルデバイス)では、「vs1」という名前の仮想センサーは「bob vs1」としてデバイスリストに表示されます。
- **ステップ7** 仮想センサーに関連付けるポリシーを設定するには、デバイスビューのデバイスセレクタでそのポリシー を選択します。これで、関連付けるポリシーを設定できます。次のトピックを参照してください。
  - IPS シグニチャの定義
  - •イベントアクションルールの設定
  - •異常検出シグニチャの設定

## 仮想センサー ダイアログボックス

[Add Virtual Sensor]/[Edit Virtual Sensor] ダイアログボックスを使用して、仮想センサーのプロ パティを設定します。

#### ナビゲーションパス

(デバイス ビューだけ)ポリシーセレクタから [仮想センサー(Virtual Sensors)] を選択しま す。[行の追加(Add Row)] ボタンをクリックするか、既存の仮想センサーを選択して [行の 編集(Edit Row)] ボタンをクリックします。

#### 関連項目

- •仮想センサーの定義 (7ページ)
- •仮想化の利点および制約事項 (3ページ)
- 仮想センサーへのインターフェイスの割り当て (5ページ)
- IPS デバイスインターフェイスの管理
- •インターフェイスについて
- •インターフェイス モードについて

#### フィールドリファレンス

#### 表 1: [Add Virtual Sensor]/[Edit Virtual Sensor] ダイアログボックス

| 要素                           | 説明                                                                                                    |
|------------------------------|----------------------------------------------------------------------------------------------------|
| Virtual Sensor<br>Name       | 仮想センサーの名前。仮想センサー名には、最大64文字を使用できますが、<br>スペースは使用できません。デフォルトの仮想センサーの名前は vs0 です。                                                                                                    |
|                              | この名前は、仮想センサーを作成したあとには変更できません。仮想センサー<br>名を変更するには、センサーを削除してから、目的の名前で新しいセンサー<br>を作成します。すでにセンサーのローカルポリシー(つまり、シグニチャ、<br>イベントアクション、および異常検出ポリシー)を設定してある場合は、最<br>初にポリシーを共有ポリシーとして保存し、センサーを削除して、新しいセ<br>ンサーを作成してから、共有ポリシーを新しい仮想センサーに割り当てます。<br>ローカルポリシーから共有ポリシーを作成する方法の詳細については、ロー<br>カルポリシーの共有を参照してください。 |
| Interface<br>Assignments     | この仮想センターで使用する無差別インターフェイス、インラインインター<br>フェイス ペア、インライン VLAN ペア、無差別 VLAN グループ、またはイ                                                                                                    |
| ([Available]、<br>[Assigned]) | ンライン VLAN グループ。使用可能なインターフェイスのリストに表示され<br>るのは、インターフェイスポリシーに設定されているインターフェイスと、<br>まだ別の仮想センサーに割り当てられていないインターフェイスだけです。                                                                                                    |
|                              | <ul> <li>インターフェイスを割り当てるには、使用可能リストでインターフェイスを選択し、[&gt;&gt;]をクリックします。</li> </ul>                                                                                                    |
|                              | <ul> <li>割り当てを解除するには、割り当て済みリストでインターフェイスを選択し、[&lt;&lt;]をクリックします。インターフェイスを別の仮想センサーに割り当てるには、事前に割り当てを解除する必要があります。</li> </ul>                                                                                                    |
|                              | ヒント 特定のインターフェイスの内容(たとえば、そのモードや割り当<br>てられている VLAN など)がわからない場合は、ダイアログボッ<br>クスを閉じて[Interfaces]ポリシーに移動し、それぞれのタブを確<br>認します。                                                                                                    |
| Anomaly<br>Detection Mode    | この仮想センサーに対する異常検出ポリシーの動作モード:[Detect]、<br>[Inactive]、[Learn]。デフォルトの通常の動作モードは[Detect]です。ただし、<br>非対称ノーマライザモードを使用している場合は、異常検出モードを非アク<br>ティブに設定する必要がある場合があります。これらのモードの詳細につい<br>ては、異常検出モードを参照してください。                                                                                                   |

| 要素                                    | 説明                                                                                                    |
|---------------------------------------|----------------------------------------------------------------------------------------------------|
| インライン<br>TCP セッショ<br>ン トラッキン<br>グ モード | 同じストリームが複数回センサーを通過した場合に、同じストリームに対す<br>るビューを複数に分けるために使用されるモード。デフォルトモードは[Virtual<br>Sensor]です。詳細については、インライン TCP セッション トラッキング<br>モード (4ページ)を参照してください。次のいずれかを選択します。                 |
|                                       | <ul> <li>[Interface and VLAN]:同じVLAN(またはインラインVLANペア)内お<br/>よび同じインターフェイス上で同じセッションキー(AaBb)を持つすべ<br/>てのパケットは、同じセッションに属しています。同じキーを持ち、<br/>VLAN が異なるパケットは、別々に追跡されます。</li> </ul>      |
|                                       | <ul> <li>[VLAN Only]:同じVLAN(またはインラインVLANペア)内で同じセッションキー(AaBb)を持つすべてのパケットは、インターフェイスにかかわらず同じセッションに属しています。同じキーを持ち、VLANが異なるパケットは、別々に追跡されます。</li> </ul>                               |
|                                       | • [Virtual Sensor]:仮想センサー内で同じセッションキー(AaBb)を持つ<br>すべてのパケットは、同じセッションに属しています。                                                                                                    |
| Normalizer<br>Mode                    | トラフィック検査に必要なノーマライザモードのタイプ。詳細については、<br>ノーマライザモードについて (5ページ)を参照してください。                                                                                                    |
|                                       | <ul> <li>[Strict Evasion Protection]: (デフォルト)何らかの理由でパケットが失われた場合、失われたパケット以降のすべてのパケットが処理されなくなります。[Strict Evasion Protection]を指定すると、TCP ステートとシーケンスのトラッキングの完全な施行が提供されます。</li> </ul> |
|                                       | パケットの順序が正しくないか、またはパケットが失われていると、ノーマ<br>ライザエンジンのシグニチャ1300または1330が起動する場合があります。<br>この処理によって状況の修正が試行されますが、結果として接続が拒否され<br>ることがあります。                                                  |
|                                       | <ul> <li>[Asymmetric Mode Protection]:双方向トラフィックフローのいずれかの<br/>方向だけをモニタできます。[Asymmetric Mode Protection]を指定すると、<br/>TCP レイヤでの回避防止が緩和されます。</li> </ul>                              |
|                                       | Asymmetric モードの場合、センサーは状態をフローと同期し、双方向を必要<br>としないエンジンの検査を継続します。完全な保護には双方向のトラフィッ<br>クを確認する必要があるため、Asymmetric モードではセキュリティが低下し<br>ます。                                               |
| 説明                                    | 仮想センサーの説明。                                                                                                    |

# 仮想センサーのポリシーの編集

仮想センサーには2つのタイプのポリシーがあります。1つは仮想センサーのプロパティで、 もう1つは仮想センサーに割り当てられているポリシーです。それぞれ異なる方法を使用し て、これらの項目を編集します。

・仮想センサーのプロパティを編集するには、デバイスビューのデバイスセレクタで仮想センサーの親デバイスを選択します。次に、[仮想センサー(Virtual Sensors)]ポリシーを選択します。テーブル内で仮想センターを選択して、[行の編集(Edit Row)]ボタンをクリックできます。

[Virtual Sensors] ポリシーを使用すると、センサーに割り当てられているインターフェイス、異 常検出モード、インライン TCP セッション トラッキング モードおよびノーマライザ モードを 変更できます。詳細は、次のトピックを参照してください。

- •仮想センサーの定義 (7ページ)
- 仮想センサーダイアログボックス (9ページ)
- 仮想センサーに割り当てられているポリシーを編集するには、デバイスビューのデバイス セレクタで仮想センサーを選択します。仮想センサーの名前は、 device-name\_virtual-sensor-nameの形式になります。device-nameは親デバイスの名前、 virtual-sensor-nameは仮想センサーの名前です。たとえば、デバイス10.100.10.10上の仮想 センサー vs1 は 10.100.10.10 vs1 になります。

(注)

基本仮想センサーvs0は、親デバイスに統合されており、デバイスセレクタに単独では表示されません。基本仮想センサーを設定するには、親デバイスを選択します。

次に、ポリシーセレクタでポリシーを選択して、設定します。詳細は、次のトピックを参照し てください。

- ・IPS シグニチャの定義
- •イベントアクションルールの設定
- •異常検出の設定

その他のすべてのポリシーは親デバイスで設定します。設定は、そのデバイスに設定されているすべての仮想センサーに適用されます。

## 仮想センサーの削除

仮想センサーはデバイス ビューのデバイス セレクタに表示されます。ただし、他のデバイス に使用するコマンドと同じコマンドを使用しても、セレクタから仮想センサーを削除できませ ん。代わりに、親デバイス(仮想センサーが定義されているデバイス)の [Virtual Sensors] ポ リシーから仮想センサーを削除する必要があります。次の手順では、ユーザ定義の仮想セン サーを削除する方法について説明します。

$$\mathbf{\rho}$$

ヒント 基本仮想センサー vs0 は、デバイス セレクタには表示されません。代わりに、親の IPS セン サーによって示されます。つまり、このセンサーが基本の IPS デバイスと見なされます。基本 の vs0 センサーを削除するには、インベントリからデバイス全体を削除します。インベントリ からデバイスを削除する方法の詳細については、Security Manager インベントリからのデバイ スの削除を参照してください。

#### はじめる前に

仮想センサーを削除する場合は、シグニチャ、イベントアクション、および異常検出ポリシー など、そのセンサーに定義されているポリシーも削除します。デフォルト以外のローカルポリ シーを設定しており、他の仮想センサーで使用できるようにこれらを保持する場合は、最初に ローカルポリシーを共有ポリシーに変換する必要があります。これで、仮想センサーを削除し たあと、ポリシーは未割り当ての共有ポリシーとして存続するようになります。このあと、こ のポリシーを別の仮想センサーに割り当てることができます。ローカルポリシーから共有ポリ シーを作成する方法の詳細については、ローカルポリシーの共有を参照してください。

単に仮想センサーの名前を変更する手段として仮想センサーを削除する場合は、この方法を使 用するのが最適です。仮想センサーの名前は変更できないため、これを削除してから、目的の 名前で新しい仮想センサーを作成する必要があります。共有ポリシーを作成した場合は、これ らの共有ポリシーを新しいセンサーに割り当てることができ、このセンサーは古い名前で持っ ていた設定と同じ設定を持つことになります。

- ステップ1 (デバイスビューだけ)ポリシーセレクタから[仮想センサー(Virtual Sensors)]を選択して、[仮想セン サー(Virtual Sensors)]ポリシーを開きます。
- ステップ2 削除するユーザー定義の仮想センサーを選択し、[行の削除(Delete Row)]ボタンをクリックします。
- ステップ32段階で確認が要求されます。最初に、ポリシーを保存してポリシーとデバイスを同期させておく必要があることを示す警告が表示されます。[OK]をクリックして続行すると、ノードを削除するかどうかの確認が求められます。

削除を確定すると、ポリシーとデバイスセレクタの両方から仮想センサーが削除されます。デバイスビュー が更新され、仮想センサーがデバイスリストに表示されなくなるまでに、しばらく時間がかかります。 翻訳について

このドキュメントは、米国シスコ発行ドキュメントの参考和訳です。リンク情報につきましては 、日本語版掲載時点で、英語版にアップデートがあり、リンク先のページが移動/変更されている 場合がありますことをご了承ください。あくまでも参考和訳となりますので、正式な内容につい ては米国サイトのドキュメントを参照ください。